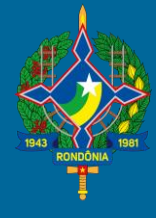

### **SEFIN-RO**

#### Tribunal Administrativo de Tributos Estaduais - TATE

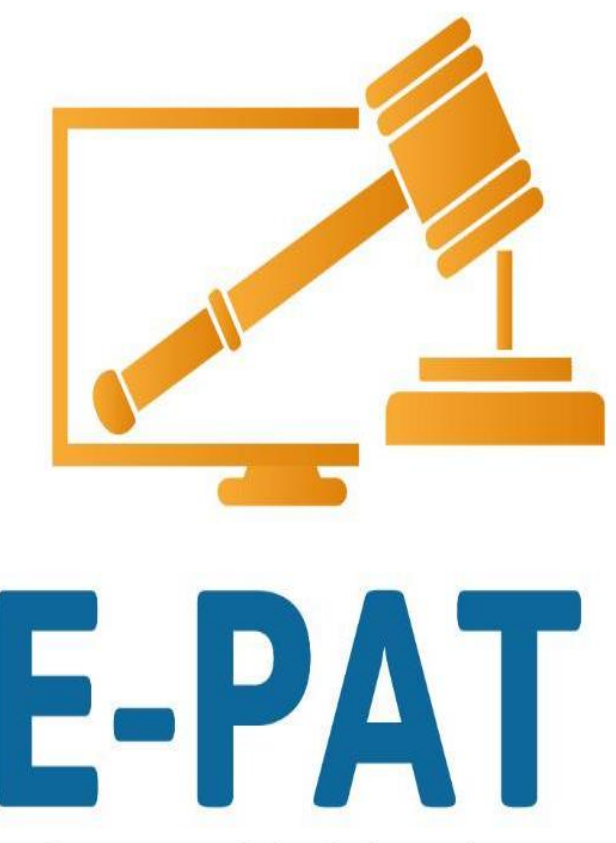

Processo Administrativo Tributário Eletrônico

#### ELO**GROUP**

m a r / 2 0 2 1

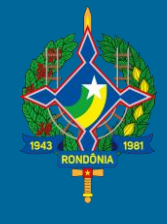

### **SEFIN-RO**

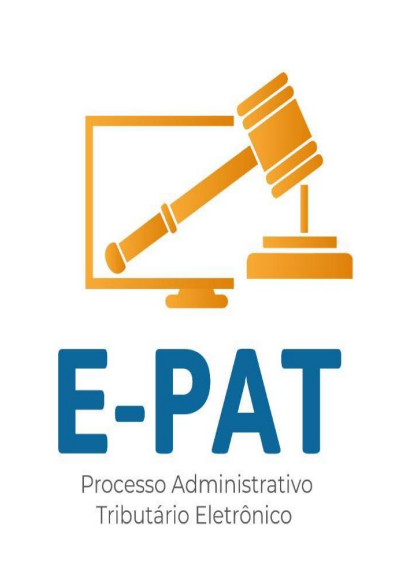

### VÍDEO

### **Apresentar Defesa ou**

### **Recurso Parcial**

m a r / 2 0 2 1

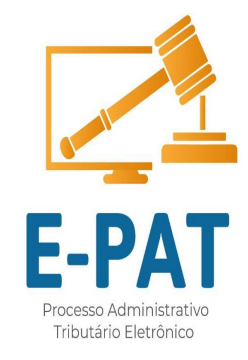

### Faça seu login

### Escolha quem irá representar

### Na tela inicial, no menu clique na opção: Autos de infração

### Na tela com a lista de autos escolha e clique no botão APRESENTAR DEFESA/RECURSOS

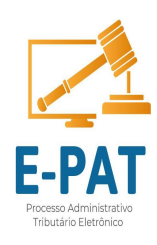

Lista de Processos de Auto de Infração

Aqui estão listados todos os processos relacionados a auto de infração.

| Filtro: | Digite algo para fi | ltrar | Q    |   |       |                |             | Mostrar: 10 ¥                                          |
|---------|---------------------|-------|------|---|-------|----------------|-------------|--------------------------------------------------------|
|         | Nro do Auto         | 0     | Data | 0 | Valor | \$<br>CPF/CNPJ | \$<br>Ações |                                                        |
| Đ       |                     |       |      |   |       |                | APRESEN     | ITAR DEFESA/RECURSOS<br>ONSULTAR AUTO<br>ER TRAMITAÇÃO |

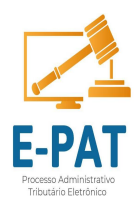

#### Apresentar Defesa Ciclo: 02

Início da Atividade

15/03/2021

#### e-PAT

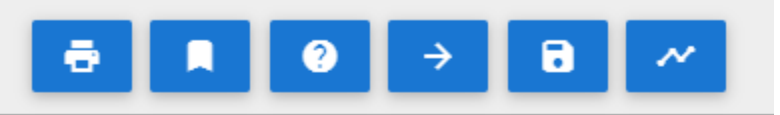

#### (\*) Campos de preenchimento obrigatório.

| Nº do Auto                | Data da Lavratura | DFE/DSF - Número   |                | DFE/DSF - Tipo                     |
|---------------------------|-------------------|--------------------|----------------|------------------------------------|
|                           | 24/06/2020        |                    |                |                                    |
| Local da Lavratura        |                   |                    | O auto de infr | ração foi lavrado em posto fiscal? |
| Posto Fiscal Vilhena - RO |                   |                    | Sim            |                                    |
| Sujeito Passivo           |                   |                    |                |                                    |
| Município                 |                   |                    |                | UF                                 |
| ROLIM DE MOURA            |                   |                    |                | RO                                 |
| CNPJ/CPF                  |                   | Inscrição Estadual |                | Imposto                            |
|                           |                   |                    |                | 0,00                               |

| Multa                            | Juros           | Atualização Monetária             | Valor Total       |
|----------------------------------|-----------------|-----------------------------------|-------------------|
| 1.489,40                         | 0,00            | 0,00                              | 1.489,40          |
| Penalidade                       |                 |                                   |                   |
| Artigo 77, inciso XVI, alínea "d | " da Lei 688/96 |                                   |                   |
| Forma da Intimação               |                 | Dados da Intimação                | Data da Intimação |
| A.R                              |                 | B0714538315BR                     | 16/11/2020        |
| Processo Prioritário?            |                 | Processo possui responsável solio | dário ?           |
|                                  |                 |                                   |                   |

#### Situação do Pagamento

| Número da Guia de Lançamento | Receita      | Valor Total Lançamento | Situação do Pagam | iento da Guia |
|------------------------------|--------------|------------------------|-------------------|---------------|
|                              | 1840 - Multa | 1.489,40               | 01: NAO PAGO      |               |
|                              |              |                        | 20 🔻              | 1 - 1 de 1    |

### No agrupador Dados da Defesa, marque **Apresentar Defesa Parcial**

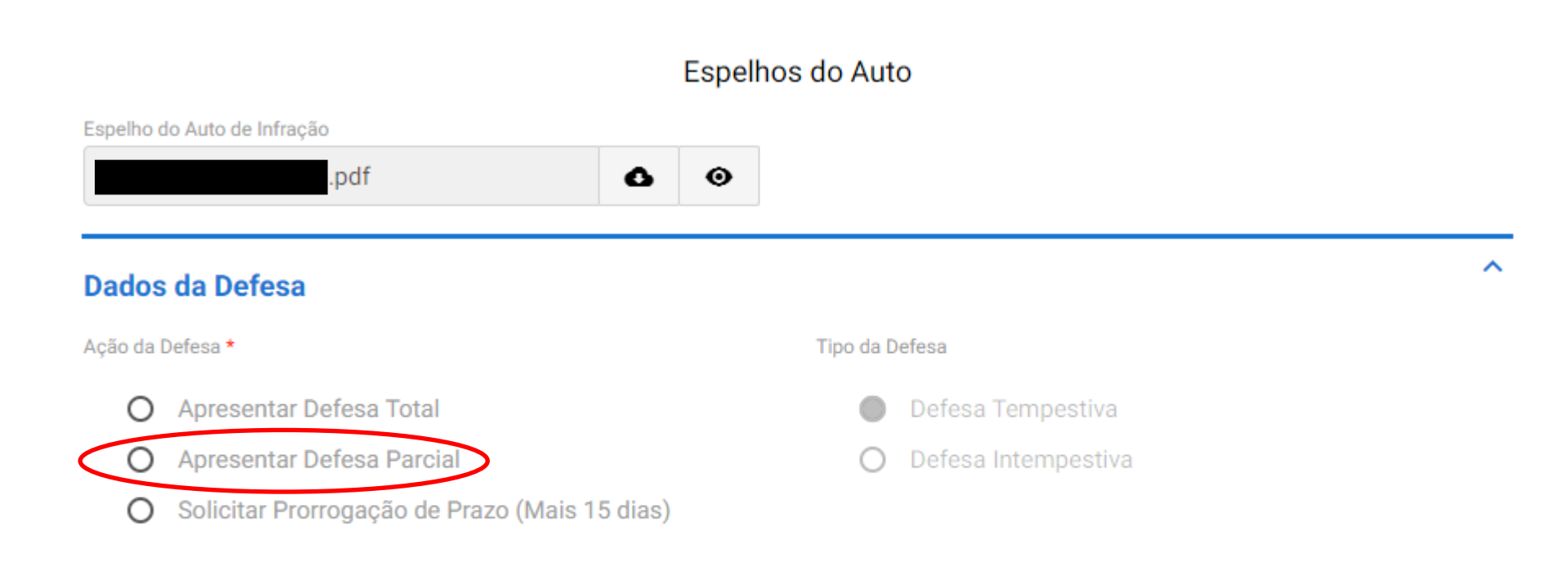

Prazo para encerramento do pedido de defesa (Dias)

### Marque o check box Imposto, multa ou ambos para informar o valor que entende devido e anexar o seu comprovante de pagamento.

Orientação à Defesa

No caso de defesa parcial, deve ser efetuado previamente o pagamento do valor que entende como devido.

Se o sujeito passivo for inscrito no CAD ICMS RO, acessar o Portal do Contribuinte, opção gerar DARE PARCIAL, informar o número da guia do lançamento (exibido acima).

Para não contribuintes inscritos em RO, acessar o link https://dare.sefin.ro.gov.br/avulso.

Deve ser feito o upload de um único documento PDF com o DARE e o comprovante de arrecadação expedido pelo banco.

| Imposto |                           |                                         |
|---------|---------------------------|-----------------------------------------|
| Imposto |                           |                                         |
| Multa   |                           |                                         |
| Multa   | Valor da Multa (Devido) * | Comprovante pagamento DARE Ref. Multa * |
| - World | J                         |                                         |

**ATENÇÃO:** A defesa parcial sem o recolhimento antecipado da parte que entende devida, será desconsiderada e o débito enviado diretamente para inscrição na Dívida Ativa.

#### LEI 688/96:

*"Art. 120. Na defesa, o sujeito passivo alegará, por escrito, toda a matéria que entender útil, indicando ou requerendo as provas que pretenda apresentar e juntando desde logo as que constarem de documentos que tiver em seu poder.* 

§ 1º. No caso de impugnação parcial da exigência fiscal, a defesa apenas produzirá os efeitos legais se o sujeito passivo promover, dentro do prazo legal, o pagamento da importância que reconhecer como devida."

### Após, clique no campo Volume da Defesa Localize o arquivo que deseja anexar ao processo.

Descreva o conteúdo do arquivo e clique em Adicionar Dados na Tabela.

| Volume da Defesa     | Descrição do Volume | Documento da Defesa   | Ações       |
|----------------------|---------------------|-----------------------|-------------|
|                      |                     |                       | NA TABELA + |
|                      | 3 .                 |                       |             |
| ocumento da Defesa * |                     |                       |             |
| Selecione            | ━ ▼                 |                       |             |
| /olume da Defesa *   | 1                   | Descrição do Volume * |             |

## **ATENÇÃO**: a peça da defesa deve ser juntada no formato PDF!

Repita essa operação para inserir o próximo arquivo da defesa se existir. Poderão ser anexados até 50 arquivos. O sistema aceita arquivos do tipo pdf, docx, xlsx, ppt, jpeg entre outros.

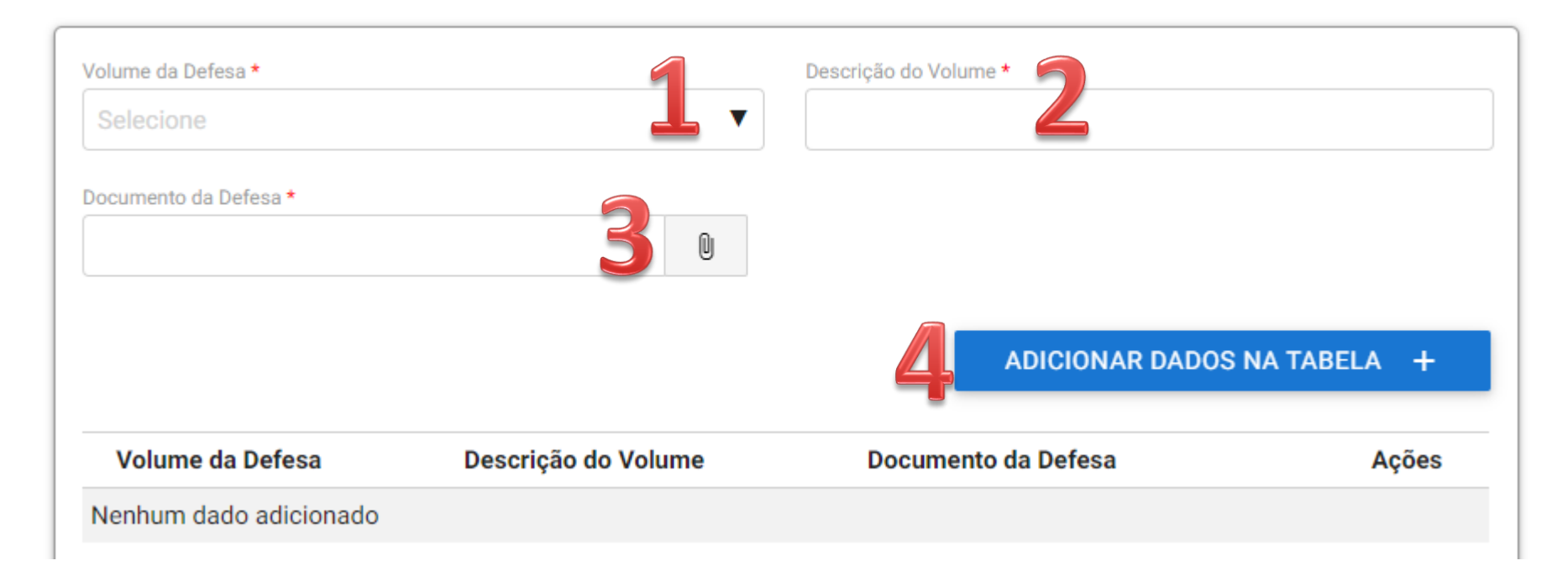

Após, no agrupador Informações de Contato Preencha os campos obrigatórios, indicados por \* Preencha com email válido, pois o sistema irá avisar por email quando houver tramitação do processo.

#### Informações de Contato

Neste ato, perante a Secretaria Estadual de Finanças - SEFIN, concordo em receber a notificação eletrônica deste processo em Domicílio Tributário Eletrônico - DET e em caso de impossibilidade, declaro como endereço de correspondência , nos termos do art. 127 do Código Tributário Nacional qualquer um dos abaixos indicados:

^

E-mail \*

| Telefone com DDD * |           | Tipo do vínculo do contato * |
|--------------------|-----------|------------------------------|
|                    |           | Selecione                    |
| Nome               |           |                              |
|                    |           |                              |
| CEP                | UF        |                              |
|                    | Selecione | ▼                            |
| Município          |           |                              |
|                    |           |                              |
| Rua                |           |                              |
|                    |           |                              |
| Número             | Bairro    |                              |
|                    |           |                              |
| Complemento        |           |                              |
|                    |           |                              |
|                    |           |                              |

### Depois de inserir as informações de contato, Clique em Adicionar Dados na Tabela.

 Complemento

 ADICIONAR DADOS NA TABELA +

 E-mail
 Telefone com DDD
 Tipo do vínculo do contato
 Nome
 CEP
 UF
 Ações

 ail.com
 (69)
 Sócio
 RO
 I - 1 de 1

Na sequência, marque o check box: Sim, concordo com os termos do sistema E-PAT. Após, o sistema irá gerar o protocolo que poderá ser baixado clicando em cima do nome do arquivo.

Declaro estar ciente que: I - Ao questionar integralmente o presente lançamento de ofício, se no futuro houver o pagamento/parcelamento do imposto ou da multa, estará caracterizada a confissão de dívida, resultando na desistência do presente recurso administrativo; II - As intimações das decisões serão expedidas exclusivamente pelo Domicílio Eletrônico Tributário - DET do contribuinte, sempre que o mesmo estiver com a sua Inscrição Estadual Ativa. Neste ato, perante a Secretaria Estadual de Finanças - SEFIN, concordo em receber a notificação eletrônica deste processo em Domicílio Tributário Eletrônico - DET e em caso de impossibilidade, declaro como endereço de correspondência , nos termos do art. 127 do Código Tributário Nacional qualquer um dos indicados no campo de contatos.

Sim, concordo com os termos do sistema E-PAT. \*

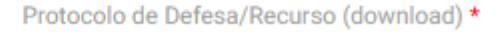

PROTOCOLO-DE-RECEBIMENTO-DE-DEFESA-T

### Clique em Avançar para enviar a Defesa/Recurso ao Tribunal Administrativo de Tributos Estaduais – TATE.

Se não clicar no botão **Avançar**, a defesa não será recebida pela SEFIN-RO e o protocolo gerado será cancelado em 24hs.

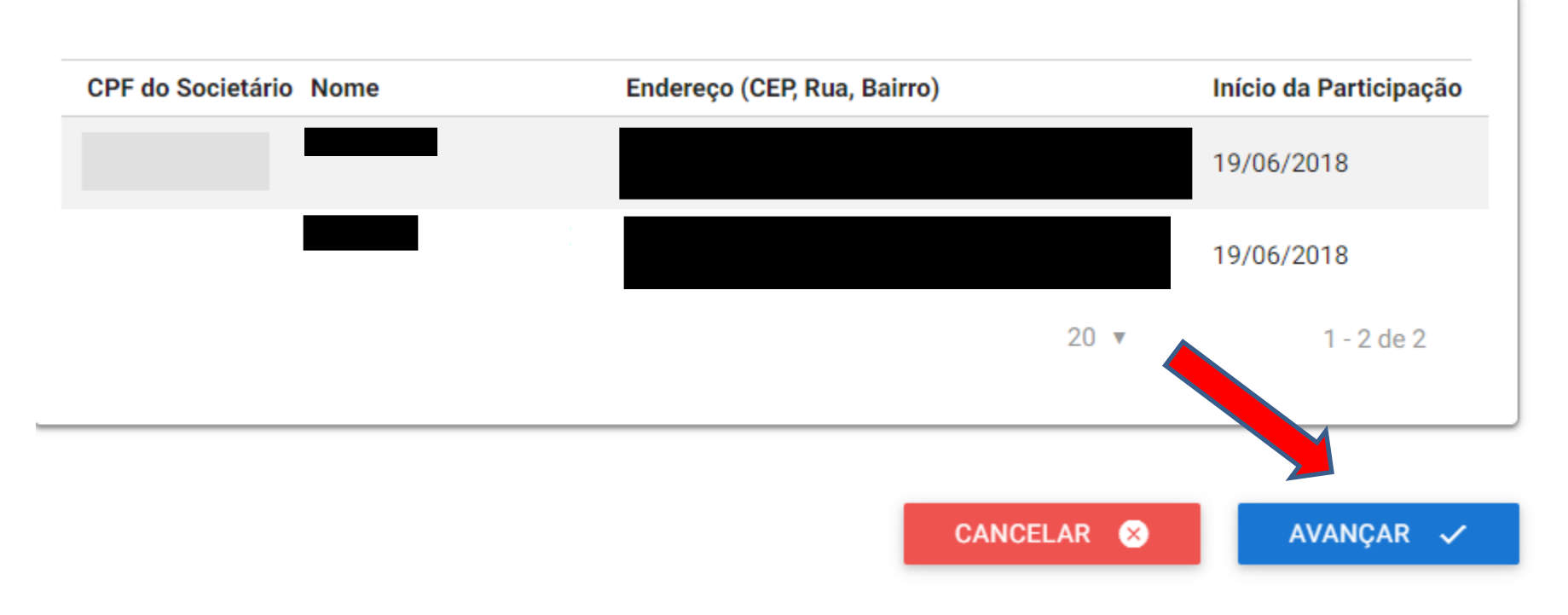

### Após ter clicado em Avançar na tela anterior, você verá uma tela semelhante a essa. Pronto, sua Defesa/Recurso foi apresentado com sucesso!

| e-PAT - Revel, Primeira e Segunda por Sujeito Passivo                      | Status<br>Em Andamento      | Código<br>007.549 |
|----------------------------------------------------------------------------|-----------------------------|-------------------|
| Incluir Documentação do Auto Primeira Ciclo: 01                            | Início da Atividade         | 3                 |
| Próximos responsáveis: Administrador, Usuário preparador do Auto           |                             |                   |
| Integration REVEL_AtualizaSituacaoSitafe executada: Atualização da Situaçã | io do Auto efetuada com suc | esso.             |

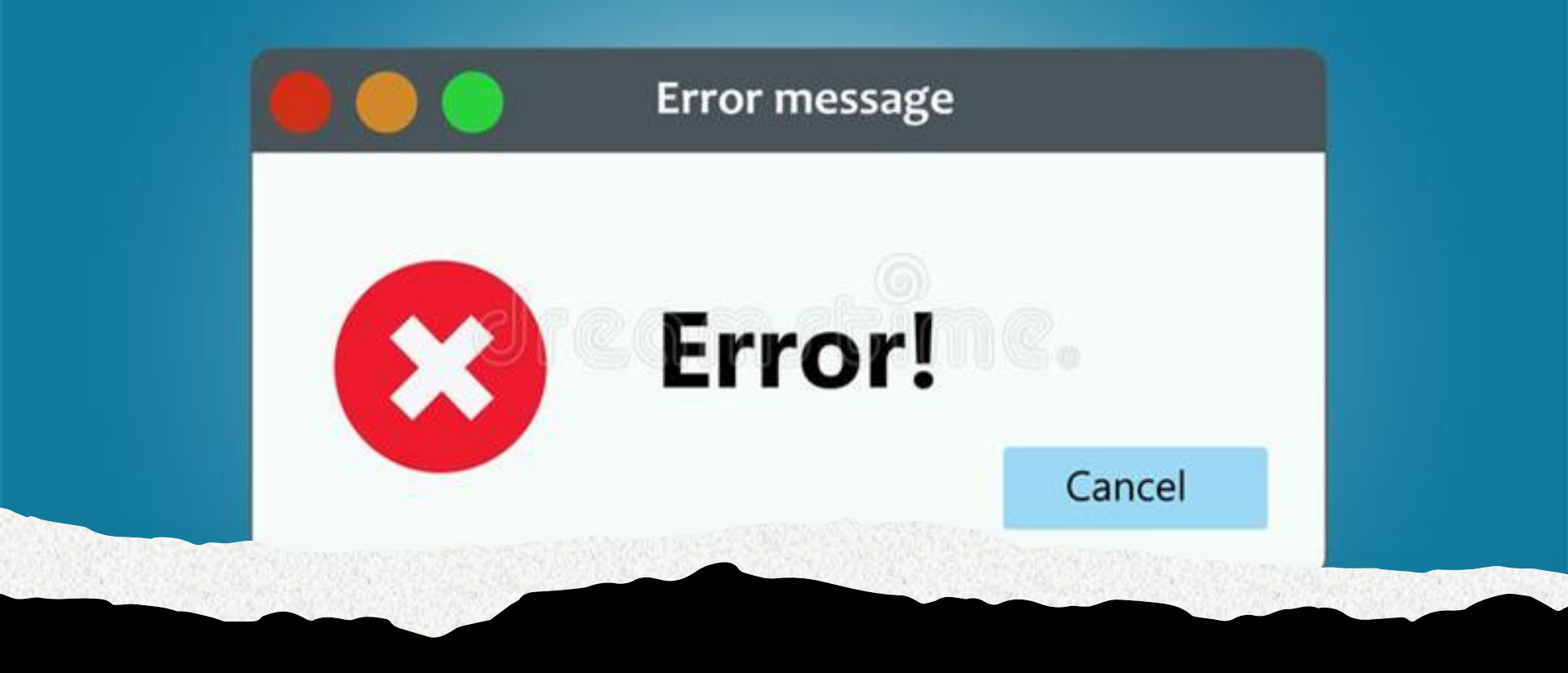

Em caso de ERROS do sistema

- Informe pelo email: <u>tate@sefin.ro.gov.br</u>
- Também pelo telefone
   (69) 3211-6100 ramal 1719

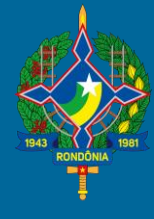

### **SEFIN-RO**

#### Tribunal Administrativo de Tributos Estaduais - TATE

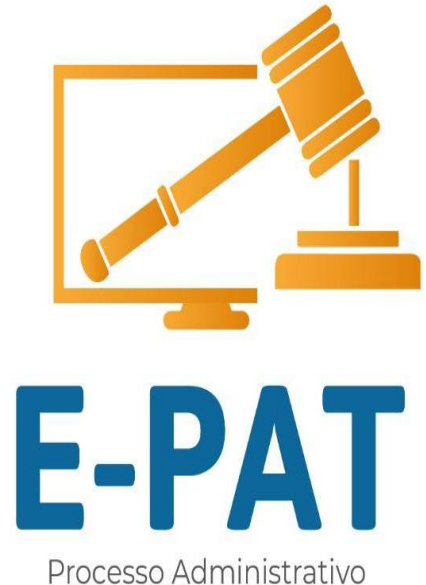

Processo Administrativo Tributário Eletrônico

# FIM

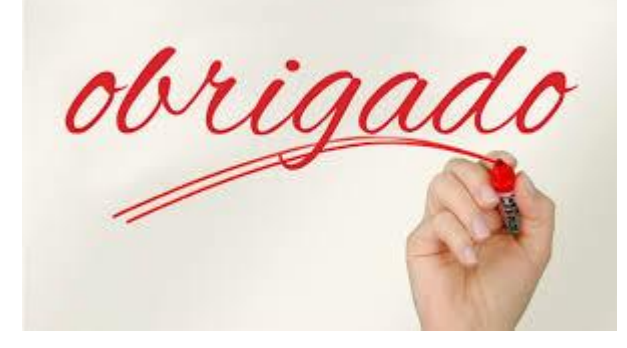